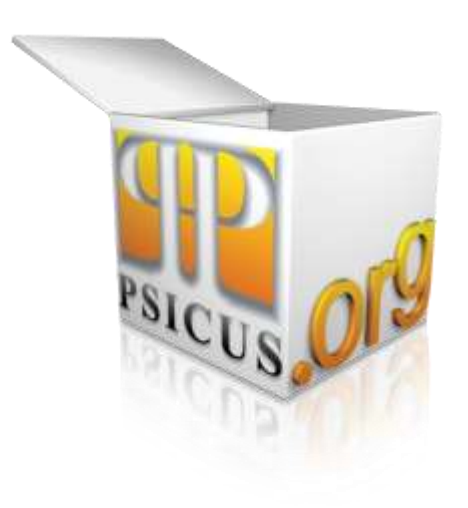

# MANUAL DE USO PARA COMPRADORES

# I. INGRESO A MERCADOPUBLICO.CL

Para acceder a la nueva plataforma de licitaciones de ChileCompra debe seguir dos pasos:

P

Ingrese a http://www.mercadopublico.cl

http://www.mercadopublico.cl/

| Acerca del   | Mercado Publico  | Novedades   C   | apacitacion   Recla | imos y Consultas   C | ontactos ( ) 🌐 i Er      | glith Version   😨        | Mesa de Ayuda |
|--------------|------------------|-----------------|---------------------|----------------------|--------------------------|--------------------------|---------------|
|              | B                | ienvei          | nido al             | Mercad               | do Púb                   | lico                     |               |
| En e         | ste minuto,      | 7523 Licitae    | iones Publica       | das, 8320 Ord        | enes de Cor              | npra en Proce            | iso.          |
| Ingreso a    | la Platafoi      | ma              |                     | Búsqu                | edas de Ad               | quisiciones              |               |
| ► Usuario    |                  |                 |                     | ► Busca              | r                        |                          |               |
| ► Clave      |                  |                 |                     | Puede bo             | iscar por N* ID, 0       | irganismo, Rubros,       |               |
| -            |                  | Ing             | resar               | Proveet              | or o Nombre de la        | Adquisición.             | uscar         |
| ¿Obridó su c | ontraseña?   ¿P  | roblemas para i | ngresar?            | ► Búsqu              | ueda Avanzada            |                          |               |
| Reg          | istrese com      | o Proveedo      | n                   |                      |                          |                          |               |
|              |                  |                 |                     |                      |                          |                          |               |
| ChileCompra  | ChileProveedores | 11/2-           | Centro de 🔹         | Formaction           | Orientación<br>Normativa | Rectances<br>y Consultas | Gentilien d   |
|              | Division         | Már Cultura     | Access PitMEr       | Capacitación         | Info Juridica            | Canal de Neclamei        | Reported      |

Ingrese su nombre Nombre de usuario y Clave, presione botón Ingresar. Para ingresar a su escritorio privado en la plataforma www.mercadopublico.cl sólo necesita su nombre de usuario y contraseña.

| ▶ Usuario    |                  |              |             |
|--------------|------------------|--------------|-------------|
| ▶ Clave      |                  |              |             |
|              |                  |              |             |
|              |                  | In           | gresar      |
| ¿Olvidó su c | ontraseña?   ¿Pi | roblemas par | a Ingresari |

### II. ESCRITORIO

Al ingresar accederá a su Escritorio, donde podrá realizar una gestión más eficiente. Encontrará iconos de acceso directo para al Catálogo electrónico, Licitaciones, Búsqueda y Gestión de órdenes de compra, entre otros.

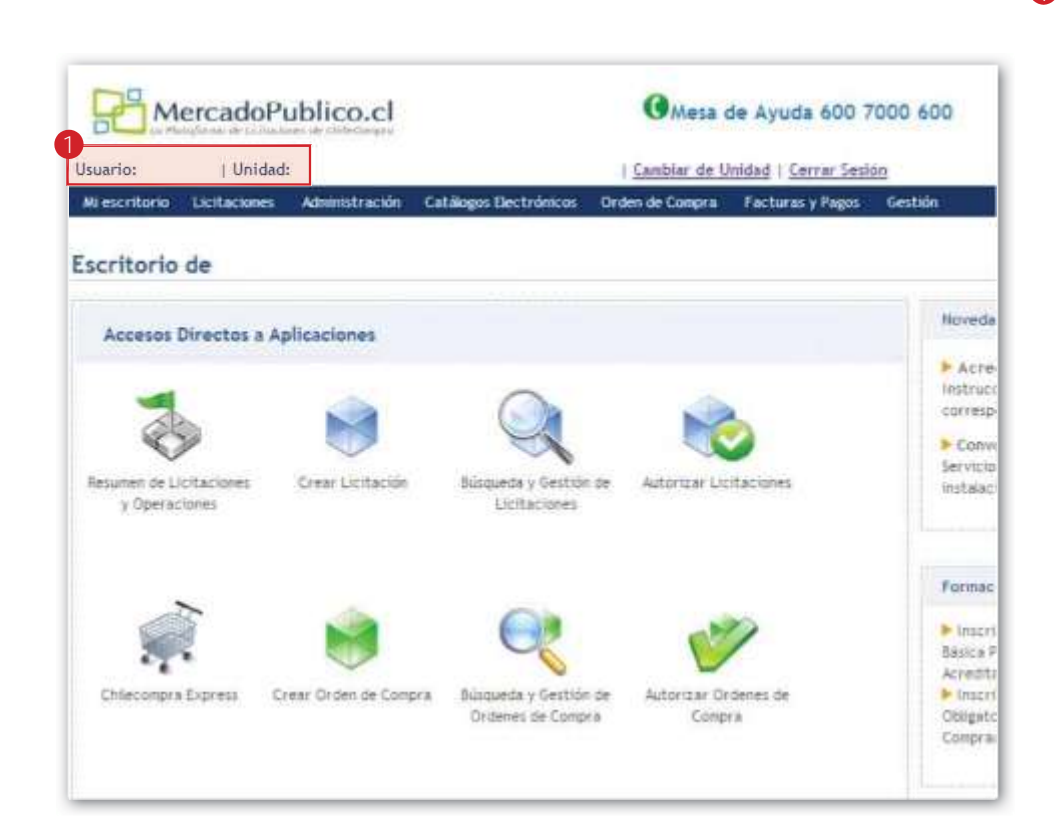

Parte superior del Escritorio, donde aparecerá el nombre del Usuario y la Unidad de compra a la que pertenece o en la que está trabajando actualmente.

1

Este dato es importante al momento de revisar la información que contiene el Escritorio.

Si desea trabajar en otra unidad de compra, deberá cambiarse haciendo clic en la palabra Cambiar de unidad.

### III. ADQUIRIR PRODUCTOS O SERVICIOS EN CONVENIO MARCO EN LA TIENDA CHILECOMPRA EXPRESS

### Acceso a la tienda

Una vez que ingrese se desplegará el escritorio privado, donde encontrará los íconos de acceso rápido a ChileCompra Express, licitaciones, el Buscador de órdenes de compra y el módulo para Autorizar órdenes de compra.

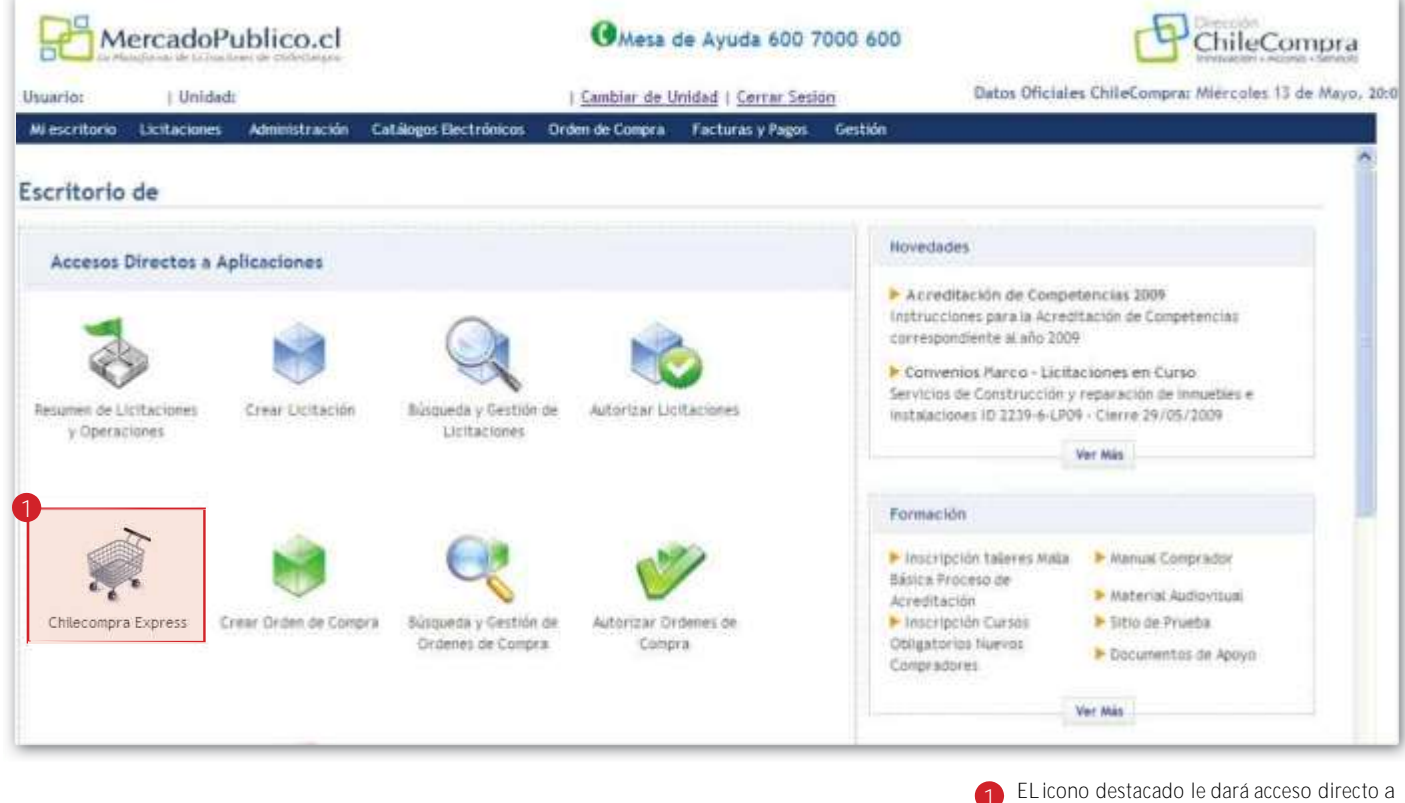

la tienda ChileCompra Express.

# Búsqueda de productos

La forma de buscar productos, ingresarlos al carro de compras y navegación general en Chilecompra Express es igual a la tienda que conoce.

| MercadoPublico.                                                                                                    | cl                                                                                                    | Gha                                                                                                    | sa de Ayuda 600 70                                                                                                    |
|----------------------------------------------------------------------------------------------------|----------------------------------------------------------------------------------------------------|----------------------------------------------------------------------------------------------------|----------------------------------------------------------------------------------------------------|
| rio: I                                                                                                    | 3 Cambiar de l                                                                                                    | Unidad I Cerrar Sealth                                                                                                    |                                                                                                    |
| scritoria Licitaciones Administra                                                                                                    | citie Australia Catalogia Dectroleri                                                                                                    | un <sup>11</sup> Orden an Compris <sup>11</sup> Pacto                                                                                                    | raty Pages Centrols                                                                                                    |
| ChileCompr                                                                                                    | ail                                                                                                    |                                                                                                    |                                                                                                    |
| Lamon Baltona at Laborate Mana Empile                                                                                                    | as 🕑                                                                                                    | Regiones de Despacho                                                                                                    | O Itami                                                                                                    |
| Principal Productos                                                                                                    | Servision                                                                                                    | Continue Province                                                                                                    | Contraction of                                                                                                    |
| and the second second se                                                                                                    | La contra de la contra de la co | Contract Indexes                                                                                                    | ST & PRICATTO                                                                                                    |
| ienvenido al Catàl                                                                                                    | ogo Electrónico                                                                                                    | ChileCon                                                                                                    | WINDER .                                                                                                    |
| El Catalogo Electrópico de Comen                                                                                                    | ion Marco la facilitari la comera sinti                                                                                                    | fa v de                                                                                                    | and a second second                                                                                                    |
| er carandia riscianaria de comen                                                                                                    | the second of the second second                                                                                                    | OFERTAL EL                                                                                                    | PECIALES - GRANDES CONPRIME                                                                                                    |
| cuerdo a la normativa de compras p                                                                                                    | ublicas, de multiples Productos y Ser                                                                                                    | Actos. CASTO                                                                                                    | MIENTA INTELIGENTE DE                                                                                                    |
|                                                                                                    |                                                                                                    | 01.11                                                                                                    | on or search recimently                                                                                                    |
|                                                                                                    |                                                                                                    | tal desident in some did to a                                                                                                    |                                                                                                    |
|                                                                                                    |                                                                                                    | CAMINICFEREION                                                                                                    |                                                                                                    |
| Busque productos o servicios                                                                                                    | en el Catálogo Electrónico                                                                                                    | Administracion                                                                                                    |                                                                                                    |
| Busque productos o servicios                                                                                                    | en el Catálogo Electrónico                                                                                                    | Administracion                                                                                                    | No fordanas da Camera                                                                                                    |
| Busque productos o servicios                                                                                                    | en el Catálogo Electrónico                                                                                                    | Administracion<br>No Acciones                                                                                                    | Mis Ordenes de Compra                                                                                                    |
| Busque productos o servicios                                                                                                    | en el Catálogo Electrónico                                                                                                    | Administracion<br>No Acciones<br>Conseración de Productes                                                                                                    | Pils Ordenes de Compra<br>Ordenes Enviolati<br>Ordenes Pandientes de Envi                                                                                             |
| Busque productos o servicios                                                                                                    | en el Catálogo Electrónico                                                                                                    | Administracion<br>No Acciones<br>Senseculo de Productos                                                                                                    | Pis Ordenes de Compra<br>Ordenes Encledes<br>Ordenes Rendertes de Covi                                                                                                |
| Busque productos o servicios<br>Novem Artante<br>avegue el Catálogo Electrónic                                                                                                    | en el Catálogo Electrónico                                                                                                    | Administracion<br>No Acciones<br>Conservación de Production<br>Pri Cerro                                                                                                    | Pis Ordenes de Compra<br>Ordenes Enrideis<br>Ordenes Pendientes de Cord<br>Administración Vielos                                                                      |
| Busque productos o servicios<br>Novem Arecen<br>avegue el Catálogo Electrónic<br>Productos                                                                                                    | en el Catálogo Electrónico                                                                                                    | Administracion<br>No Acciones<br>Consusción de Productos<br>Ni Cerre<br>Ir a Mi Cerro                                                                                                    | Pis Ordenes de Compra<br>Ordenes Envisées<br>Ordenes Pendientes de Envi<br>Administración Varies<br>Internacionales                                                   |
| Busque productos o servicios<br>Niterit Antaŭ<br>avegue el Catálogo Electrónic<br>Productos                                                                                                    | en el Catálogo Electrónico<br>o por Categoría<br>Servicios                                                                                                    | Administracion<br>Na Accienes<br>Conceración de Protectes<br>Ni Cerre<br>In a Mi Cerra<br>Cerres Gescadas                                                                                                    | Pis Ordenes de Compra<br>Ordenes División<br>Ordenes Pendientes de Cevi<br>Administración Vieles<br>Infernacionales                                                   |
| Busque productos o servicios<br>Novela Antalia<br>avegue el Catálogo Electrónic<br>Productos<br>Muebles                                                                                                    | en el Catálogo Electrónico<br>o por Categoría<br>Servicios                                                                                                    | Administracion<br>Na Accises<br>Conservation in Protection<br>Ni Cerre<br>In a Mi Cerre<br>Cerres George<br>Cerres George<br>Cerres George<br>Regiones de Desp                                                                                                    | Pis Ordenes de Compra<br>Ordenes División<br>Ordenes Pendientes de Cevi<br>Administración Vieles<br>Internacionales<br>Acho                                           |
| Busque productos o servicios<br>bioerit Accusio<br>avegue el Católogo Electrónic<br>Productos<br>* Muebles<br>* Bastes y Disses de Computador                                                                                                    | en el Catálogo Electrónico<br>o por Categoría<br>Servicios<br>• Proyecto Sidra<br>• Sala Cana y Jaránes Informas                                                                                                    | Administracion<br>No Acciones<br>Conseración de Productos<br>Ni Cerre<br>In a Mil Cerro<br>Carres Contractos<br>Regiones de Desp                                                                                                    | Pis Ordenes de Conpra<br>Ordenes Enricidas<br>Ordenes Ancientes de Enri<br>Administración Vielas<br>Infernacionales<br>acho                                           |
| Busque productos o servicios<br>North Astan<br>avegue el Catálogo Electrónic<br>Productos<br>• Muebles<br>• Partes y Piezas de Computador<br>• Astronou Computacionales                                                                                                    | en el Catálogo Electrónico<br>o por Categoría<br>Servicios<br>• Proyecto Sidra<br>• Sala Cuna y Jardines Infandias<br>• Diference Institucionales                                                                                                    | Administracion<br>No Accienes<br>Conserución de Production<br>Ni Cerre<br>In a Mi Cerre<br>Cerres Gold Guida<br>Regiones de Desp                                                                                                    | Pis Ordenes de Conpra<br>Ordenes Enriedes<br>Ordenes Pendientes de Der<br>administración Vieles<br>Internacionales<br>achio                                           |
| Busque productos o servicios<br>North Anton<br>avegue el Catálogo Electrónic<br>Productos<br><sup>6</sup> Muebles<br><sup>9</sup> Partes y Piezas de Computador<br><sup>6</sup> Accesorios Computacionales<br><sup>1</sup> Alexestor                                                                                                    | en el Catálogo Electrónico<br>o por Gategoría<br>Servicios<br>Proyecto Sidra<br>Sala Cuna y Jardines Infantias<br>Uniformes Intifucionales<br>Alexes Metro Res                                                                                                    | Administracion<br>Nii Accienes<br>Concerción de Protectes<br>In a Mi Cerro<br>Cerros Genciadas<br>Regiones de Desp<br>Usted tiene seleccionada                                                                                                    | Pis Ordenes de Compra<br>Ordenes Drivides<br>Ordenes Pendentes de Der<br>Administración Vielas<br>Internacionales<br>acho                                             |
| Busque productos o servicios<br>Normania de la computación<br>Productos<br><sup>6</sup> Morebles<br><sup>9</sup> Partes y Piezas de Computador<br><sup>6</sup> Accesorios Computacionales<br><sup>6</sup> Atennos<br><sup>6</sup> Atennos | en el Catálogo Electrónico<br>o por Categoría<br>Servicios<br>• Proyecto Sidra<br>• Sala Cuna y Jardines Infantles<br>• Uniformes Institucionales<br>• Anacen Virtual Para                                                                                                    | Administracion<br>Nis Ascienes<br>Conseración de Protectes<br>Ni Cerre<br>In a Mi Cerre<br>Cerres Guerdedas<br>Regiones de Despi                                                                                                    | Pis Ordenes de Campra<br>Ordenes Devides<br>Ordenes Pendientes de Card<br>Administración Varias<br>Internacionales<br>acho                                            |
| Busque productos o servicios<br>North Access<br>avegue el Catálogo Electrónic<br>Productos<br><sup>6</sup> Muebles<br><sup>9</sup> Partes y Piezas de Computador<br><sup>6</sup> Accesorios Computacionales<br><sup>6</sup> Alimentos<br><sup>6</sup> Artículos de Escritorio y Utiles<br><sup>6</sup> Oticulos de Escritorio y Utiles                                                                                                    | en el Catálogo Electrónico<br>o por Categoría<br>Servicios<br>• Proyecto Sidra<br>• Sala Cana y Jardines Infantina<br>• Sula Cana y Jardines Infantina<br>• Sula Cana y Jardines Infantina<br>• Almacen Virtual Para<br>Bienestares                                                                                                    | Administracion<br>No Acciones<br>Conseración de Protectes<br>Ni Cerre<br>In All Cerre<br>Cerres Contractes<br>Cerres Contractes<br>Cerres Cerres Cerres Contractes<br>Cerres Cerres | Pis Ordenes de Congra<br>Ordenes Enricolas<br>Ordenes Perdelas<br>Administración Vieles<br>Internacionales<br>acho                                                    |
| Busque productos o servicios<br>Niteriti Actuali<br>avegue el Catálogo Electrónic<br>Productos<br><sup>6</sup> Moebles<br><sup>9</sup> Partes y Piezas de Computador<br><sup>9</sup> Accesorios Computacionales<br><sup>1</sup> Almentos<br><sup>1</sup> Atticulos de Escritorio y Utilos<br>de Oficina                                                                                                    | en el Catálogo Electrónico<br>o por Categoría<br>Servicios<br>• Proyecto Sidra<br>• Sala Cuna y Jardines Infandias<br>• Uniformes Institucionales<br>• Ainacen Virtual Para<br>Bienestaros<br>• Arisaje En Diarios Impresos y<br>Costociones                                                                                                    | Administracion<br>No Accisees<br>Conseración de Productes<br>Ni Cerre<br>In a Mi Cerre<br>Cerres Gourdades<br>Regiones de Despacho<br>Usted tiene seleccionada<br>Regiones de Despacho<br>Region Metropolitana de                                                                                                    | Pis Ordenes de Conpre<br>Ordenes Enrodas<br>Ordenes Perdentes de Ceré<br>admitistración Vieles<br>Internacionales<br>Bichio<br>Is las siguientes<br>Santiago          |
| Busque productos o servicios<br>North Astanti<br>avegue el Catálogo Electrónic<br>Productos<br><sup>6</sup> Muebles<br><sup>9</sup> Partes y Piezas de Computador<br><sup>6</sup> Accesorios Computacionales<br><sup>6</sup> Alimentos<br><sup>6</sup> Atriculos de Escritorio y Utiles<br>de Oficina<br><sup>6</sup> Aceo e Higlene<br><sup>7</sup>                                                                                                    | en el Catálogo Electrónico<br>o por Gategoría<br>Servicios<br>• Proyecto Sidra<br>• Sala Cana y Jardines Infanties<br>• Uniformes Institucionales<br>• Almacen Virtual Para<br>Bionestares<br>• Anaje En Diarios Impresos y<br>Descripticos                                                                                                    | Administracion<br>Mi Accienes<br>Concerno de Protectes<br>Mi Cerro<br>Cerros Generaldo<br>Regiones de Despacho<br>Región Metropolitana de                                                                                                    | Pis Ordenes de Compra<br>Ordenes Derindes<br>Ordenes Derindes<br>Admitstración Vielas<br>Internacionales<br>achio<br>Is las siguientes<br>Santiago                    |
| Busque productos o servicios<br>Novelh Antonia<br>avegue el Catálogo Electrónic<br>Productos<br><sup>6</sup> Morebles<br><sup>9</sup> Partes y Piezas de Computador<br><sup>6</sup> Accesorios Computacionales<br><sup>1</sup> Atticulos de Escritorio y Utiles<br>de Oficina<br><sup>1</sup> Aceo e Ifigiene<br><sup>1</sup> Bazar Educacional                                                                                                    | en el Catálogo Electrónico<br>o por Categoría<br>Servicios<br>• Proyecto Sidra<br>• Sala Cana y Jardines Infantina<br>• Uniformes Institucionales<br>• Ainacen Virtual Para<br>Bienestares<br>• Motaje En Diarios Impresos y<br>Diactrónicos<br>• Consultorias y Capacitación                                                                                                    | Administracion<br>Mi Accisees<br>Conservatio de Protectes<br>In a Mi Cerro<br>Cerros Guerdada<br>Regiones de Despe<br>Usted tiene seleccionada<br>Region Metropolitana de<br>Cambiar Regiones Selecci                                                                                                    | Pis Ordenes de Compra<br>Ordenes Deroides<br>Ordenes Pendientes de Der<br>administración Vieles<br>Internacionales<br>acho<br>es las siguientes<br>Santiago<br>onadas |

Contará con:

- Acceso directo para ver el contenido de su carro de compras
   Buscador de productos y servicios
   Listado de categorías de productos y servicios
- 4 Sección en la que usted podrá ver las regiones seleccionadas

Para mayor detalle sobre este procedimiento revise el anexo "Cómo comprar a través de la tienda ChileCompra Express", disponible al nal de este documento.

## Envío de órdenes de compras

#### GENERAR ORDEN DE COMPRA

| Mercado                                                                                                    | Publico.cl                                                                                                    | () Mesa de Ayuda 600 700                                                           | 0 600                                             |                                        | presionar el | botón Generar esta orden de<br>se encuentra al lado derecho |
|----------------------------------------------------------------------------------------------------|----------------------------------------------------------------------------------------------------|------------------------------------------------------------------------------------|---------------------------------------------------|----------------------------------------|--------------|-------------------------------------------------------------|
| Unuario:                                                                                                    |                                                                                                    | I Cambiar   Cerrar Sezión                                                          |                                                   | Datos Oficiales Chi                    | de cada uno  | de los proveedores de la lista                              |
| Ni escritorio Catalogo                                                                                                    | Electrónico Orden de Compra                                                                                               |                                                                                    |                                                   |                                        |              |                                                             |
| ChileCo<br>Principal Principal                                                                                                    | ductes Servicias                                                                                                    |                                                                                    | Regiones de<br>serie au voir<br>Cambiar Region    | Despachio<br>evan des constanti<br>era |              |                                                             |
| Ordenes de                                                                                                    | Compra Para Gener                                                                                                    | ar                                                                                 |                                                   | ex Volver                              |              |                                                             |
| Los Productos de su ca<br>Usted debe generar a                                                                                                    | uro fueron agrupados por Proveedor.<br>Ima orden de compra para cada Pro                                                  | veedor                                                                             |                                                   |                                        |              |                                                             |
|                                                                                                    |                                                                                                    |                                                                                    |                                                   |                                        |              |                                                             |
| Ordenes de Compra                                                                                                    | de Carro del 20/5/2008                                                                                                    |                                                                                    |                                                   | -                                      |              |                                                             |
| Ordenes de Compra<br>La Tercara<br>Cantidad Producto                                                                                                    | de Carro del 20/5/2008                                                                                                    | Prociss Unitario                                                                   | Total                                             |                                        |              |                                                             |
| Ordenes de Compra<br>La Tercara<br>Cantidad Producto<br>11 AVISO DE                                                                                       | de Carro del 20/5/2008<br>PUBLICIDAD, DIARIO LA TERCERA, 3 COLI                                                           | Process Unifiante<br>JMNAS \$                                                      | Total<br>6.621                                    | \$ 402.831                             |              |                                                             |
| Cantident Producto<br>11 AVSO DE<br>Ommer Octor                                                                                                    | de Carro del 20/5/2008<br>PUBLICIDAD, DIARIO LA TERCERA, 3 COLI                                                           | Precis Unitarie<br>JMNAS 5<br>Discrete                                             | Total<br>6.621<br>R Eata Orden de                 | 5 402 831                              |              |                                                             |
| Cantidert Producto<br>11 AVISO DE<br>DENDER SCIENT                                                                                                    | de Carro del 20/5/2008<br>PUBLICIDAD, DIARIO LA TERCERA, 3 COLI                                                           | Precia Balania<br>UMNAS 51<br>Dener                                                | Total<br>6.621<br>R Esta Orden de                 | \$ 402.831<br>COMPRA:  }               |              |                                                             |
| Condenes de Compra<br>La Tercara<br>Contideel Producto<br>11 AVISO DE<br>Diminer Notion<br>LAMPRUSA PERIODISTICA<br>Contideel Productia                   | de Carro del 20/5/2008<br>PUBLICIDAD, DIARIO LA TERCERA, 3 COLI<br>LA NACION S.A.                                         | Proces Boltania<br>JMNAS \$<br>Proces Boltania<br>Proces Boltania                  | Total<br>8.621<br>R ESTA ORDEN DE<br>Futat        | \$ 402.831<br>COMBRA                   |              |                                                             |
| Condenes de Compra<br>La Tercera<br>Condideil Producto<br>11 AVISO DE<br>Dimmer Critition<br>EAMPRUSA PERIODISTICA<br>Contribuir Productiu<br>11 AVISO DE | de Carro del 20/5/2008<br>PUBLICIDAD, DIARIO LA TERCERA, 3 COLI<br>LA HACIONISIA.<br>PUBLICIDAD, DIARIO LA NACIÓN, 3 COLL | Process Boltanio<br>JMANAS 5:<br>Process Dockarios<br>Process Dockarios<br>MMNAS 5 | Total<br>6.621<br>RESTACEMENTOR<br>Futur<br>6.509 | S 402.801<br>COMPRA   )                |              |                                                             |

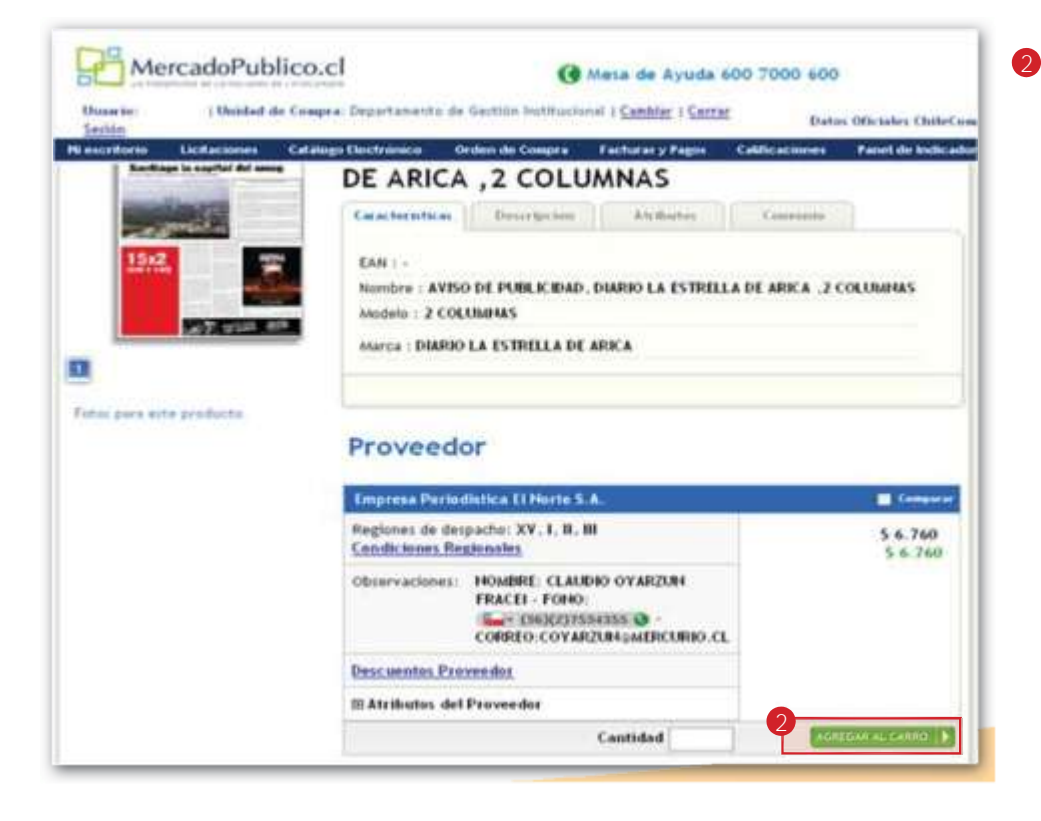

Una vez realizada la búsqueda, se desplegará la ficha del producto o servicio, donde encontrará información sobre los proveedores. Para agregar productos al carro, ingrese la cantidad deseada en el campo habilitado para ello, y presione el botón Agregar al carro.

| Unior be:      | ( Organización)                               | ( Cambiar   Carvar Section                      | Diatos Offic             |
|----------------|-----------------------------------------------|-------------------------------------------------|--------------------------|
| ti escritorio  | Catalogo Electrónico Orden de Coopra          |                                                 |                          |
| 0              | V0 Región del Maule                           | 0                                               |                          |
| 0              | VIII Región del Bia Bia                       | 0                                               |                          |
| 0              | Di Región de la Araucanía                     | 0                                               |                          |
| 0              | X Región de los Lagos                         | 0                                               | 1                        |
| 0              | 30 Región de Aysén del General Carlos Ibañe   | z del Campo                                     |                          |
| 0              | 33 Región de Alagalianes y la Antártica Chile | na (0                                           |                          |
| 11             | Región Metropolitana de Sentiago              | 0                                               |                          |
| 0              | XV Ragión de los Rios                         | 0                                               |                          |
| 0              | XV Ragión de Arica y Parinacota               | 0                                               |                          |
| fallen per de  | pechar 0                                      | Total                                           | 5402.831                 |
|                |                                               | Total del Cervenio<br>Descuento Per Convenio 8% | \$402.831<br>\$32.226,48 |
|                |                                               | Substated                                       | 5 378.605                |
| i inalizi algi | n canbio de castidades noted debe             | EV:A ( 1953                                     | 5 78.415                 |
|                |                                               | Total Final                                     | \$ 441.019               |

3 En esta pantalla debe completar la región de despacho, actualizar y presionar generar Orden de Compra.

Ingresará a una pantalla donde deberá completar los datos de la Orden de Compra. Deberá completar los datos que se despliegan en el costado izquierdo de la pantalla. Sólo son obligatorios los datos de pago y facturación, datos de aprobación y autorizar/ aprobar.

|                | () Mesa d                                                                                                    | te Ayuda 600 7000 600                                                                                                    | P ch                                                                                                    |
|----------------|----------------------------------------------------------------------------------------------------|----------------------------------------------------------------------------------------------------|----------------------------------------------------------------------------------------------------|
| 1 Cambiar      | Cerriar Sesión                                                                                                |                                                                                                    | Batos Oficiales Chile                                                                                                    |
| rden de Compra | 1. Información de                                                                                             | la Orden de Compra                                                                                                    | 2 2000 Editar una Orden de Compr<br>Batos Obligatorio                                                                                                    |
| 00000          | Fecha de Creación<br>Adquisición Nº<br>• Nombre de Orden de<br>Compra<br>Descripción de la Orden<br>de Compra | 5/19/2008 3:17:43 PM Orden de Compra Maximo 255 Caracteres                                                                                                    | 2)<br>(2)<br>(2)<br>(2)<br>(2)<br>(2)<br>(2)<br>(2)<br>(2)<br>(2)<br>(                                                                                                    |
|                | ID Compromiso                                                                                                 | sier dar                                                                                                    | 2)<br>Siguiente                                                                                                    |
|                | rden de Compra                                                                                                | Camblar   Cerrar Serido      Compra      Cambra de Creación      Adquisición N <sup>e</sup> Nombre de Orden de      Compra      Descripción de la Orden      de Compra      Descripción de la Orden      de Compra      Descripción      de Compra      Descripción      de Compra      Descripción      d | Mesa de Ayuda 600 7000 600  I Center Section  I Center de Compra  Fecha de Creación 5/19/2008 3:17:43 PM  Adquisición N <sup>a</sup> Nombre de Orden de Orden de Orden de Compra Compra Descripción de la Orden de Compra Descripción de la Orden de Compra Descripción de la Orden de Compra Descripción de la Orden de Compra Descripción de la Orden de Compra Descripción de la Orden de Compra Descripción de la Orden de Compra Descripción de la Orden de Compra Descripción de la Orden de Compra Descripción de la Orden de Compra Descripción de la Orden de Compra Descripción de la Orden Descripción de la Orden Descripc |

Los puntos obligatorios que debe completar son los N° 7, 9 y 10 del índice respectivamente, sin perjuicio de que pueda visualizar o editar alguno de los otros atributos que tiene la Orden de compra de Convenio Marco.

(4) Índice de porcesos que debe complir para realizar una orden de compra

En el punto nueve Datos de aprobación, debe ingresar los datos que su servicio determine.

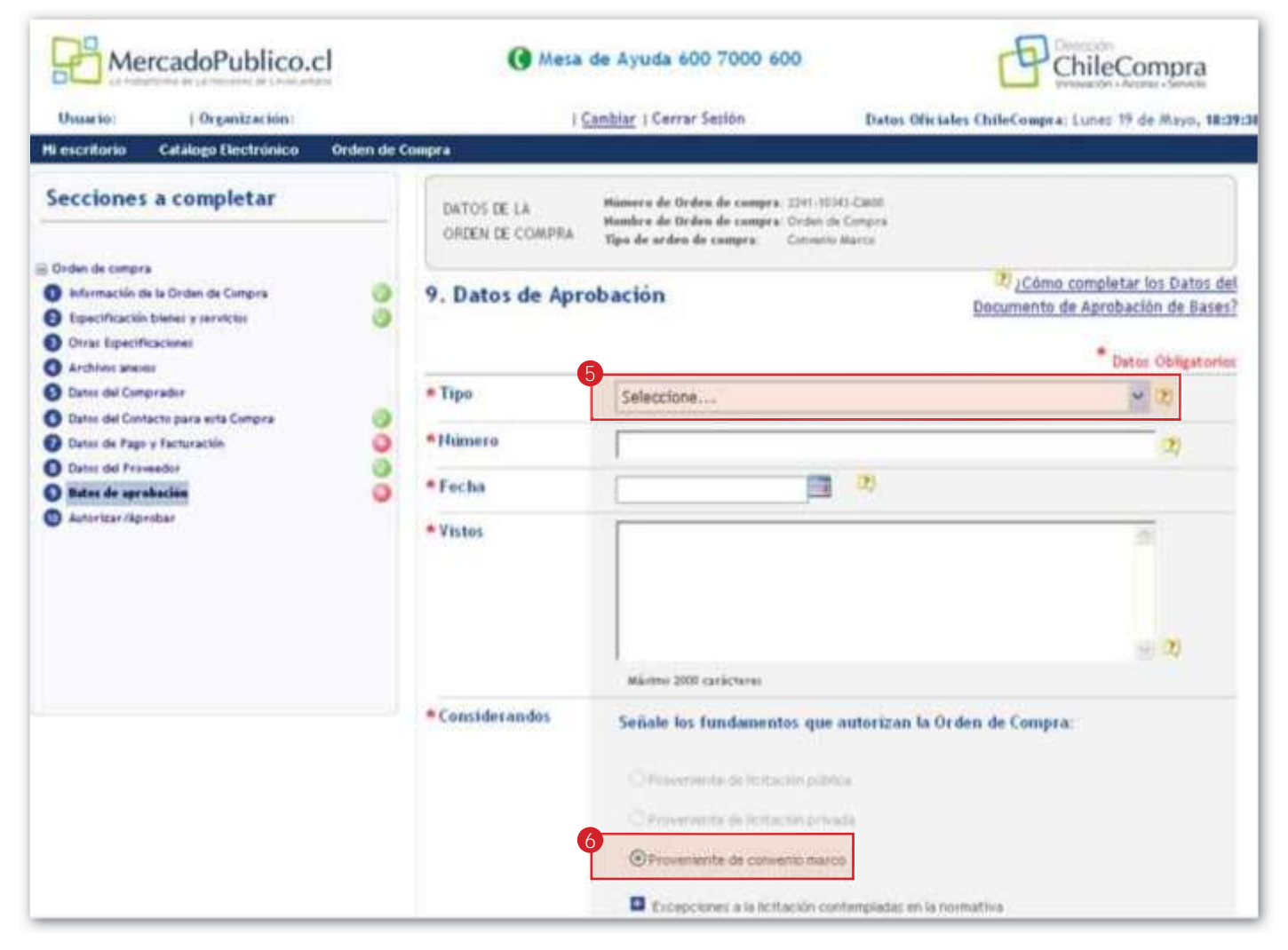

- 5 Se debe indicar si el documento que aprueba esta orden es una resolución, autorización u otro.
- 6 Se debe indicar si el documento que aprueba esta orden es una resolución, autorización u otro.

### AUTORIZACIÓN DE ÓRDENES DE COMPRA

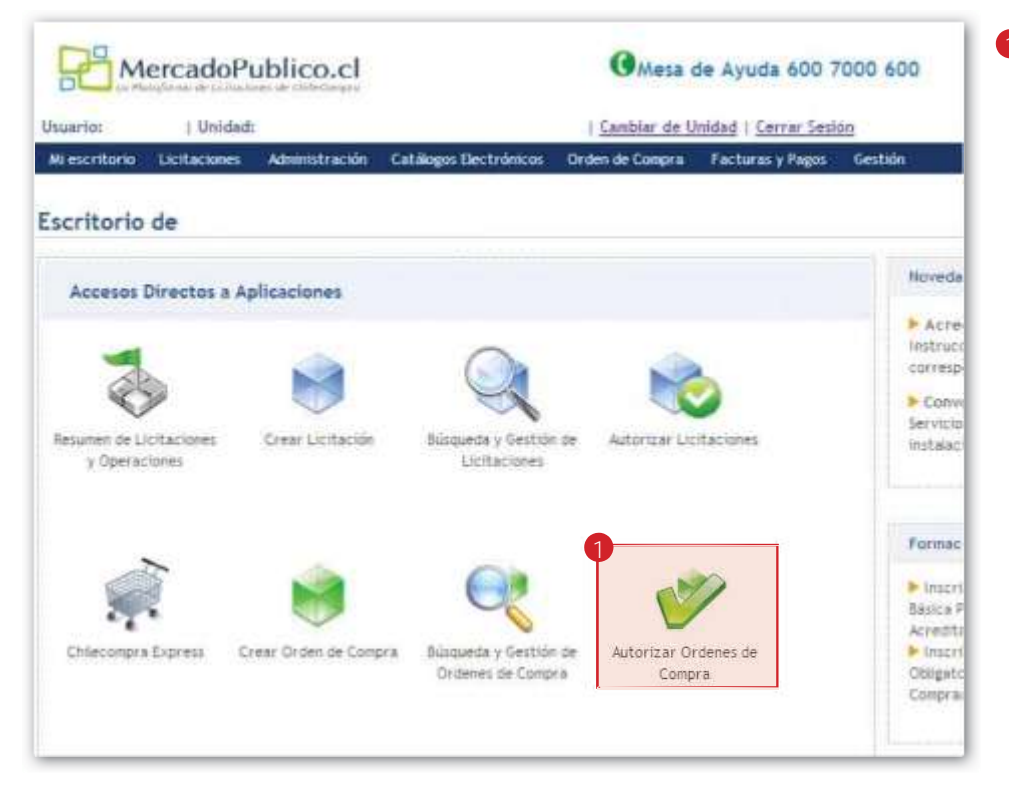

Para autorizar la orden de compra debe seleccionar la opción Autorizar órdenes de compra, que se encuentra en su escritorio.

### ENVÍO DE LA ORDEN DE COMPRA

Ingrese a opción Búsqueda y gestión de órdenes de compra, recuerde que es el Supervisor quien tiene las facultades de envío de Orden de compra.

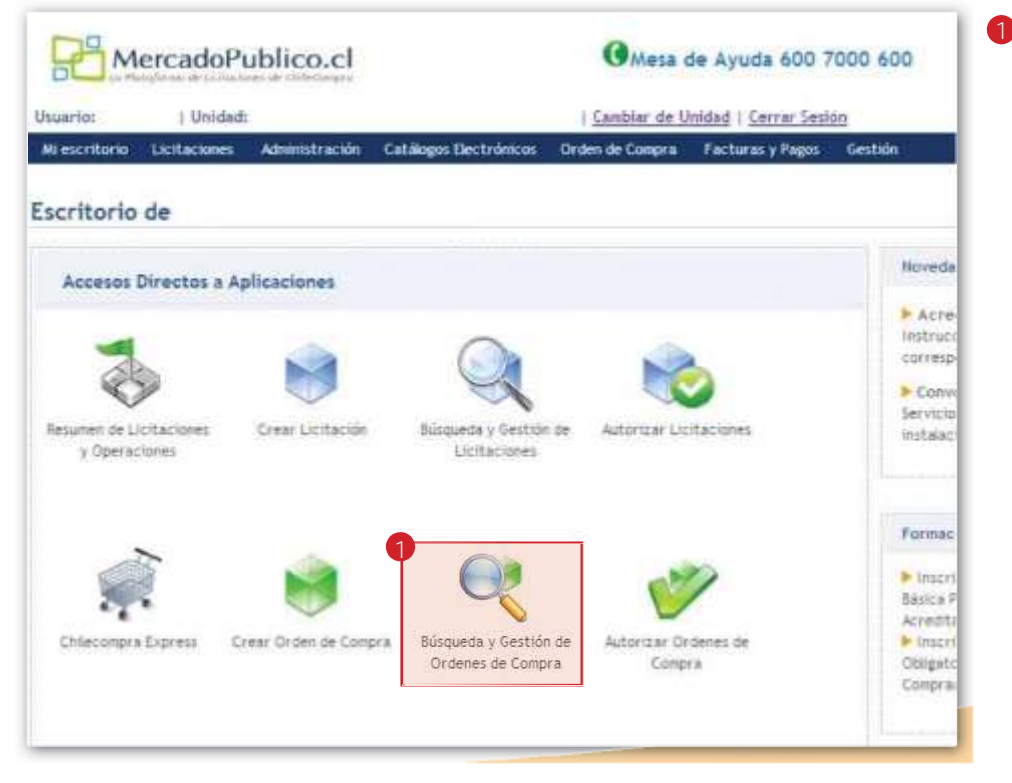

 Ingrese al módulo Búsqueda y gestión de órdenes de compra, para completar la orden de compra y enviarla al proveedor. Una vez ingresado a este módulo, se desplegará un buscador que le permitirá seleccionar la orden de compra que se encuentra autorizada y disponible para ser enviada al proveedor.

Tras seleccionar la orden de compra, ya puede enviarla al proveedor.

|                            | ublico.cl      |                         | <b>O</b> Mesa   | de Ayudi | 600 7000 600      |          |             | Pchi                | leCompra          |
|----------------------------|----------------|-------------------------|-----------------|----------|-------------------|----------|-------------|---------------------|-------------------|
| Usuario:   Unida           | d:             |                         | Cambiar de L    | Inidad 1 |                   | Datos Of | iciales Chi | ileCompra: Lunes 23 | de Marzo, 11:09:1 |
| Mi escritorio Licitaciones | Administración | Catálogos Electrónicos  | Orden de Compra | Facturas | y Pagos Gestión   |          |             |                     |                   |
| Buscador Ordene            | s de Compra    |                         |                 |          |                   |          |             |                     |                   |
| Ver Orden de Cor           | npra           |                         |                 |          |                   |          |             |                     |                   |
| Nro. de OC/Licitación      | de Origen      | 597-475-C107            | Ver             |          |                   |          |             |                     |                   |
| Buscar Orden de            | Compra         |                         |                 |          |                   |          |             | 3):Como buscar Ord  | enes de Compra?   |
| Nombre                     |                |                         |                 | Desde    | 23/2/2009         |          | Hasta       | 23/3/2009           |                   |
| Unidad Compradora          | Departamento d | e Administración y Fina | ~               | Estado   | Todos             |          | *           |                     |                   |
| Proveedor                  |                |                         | Orde            | enar Por | Fecha de creación |          | ~           |                     |                   |
|                            | Buscar         |                         |                 |          |                   |          |             |                     |                   |
|                            |                |                         |                 |          |                   |          |             |                     |                   |
|                            |                |                         |                 |          |                   |          |             |                     |                   |

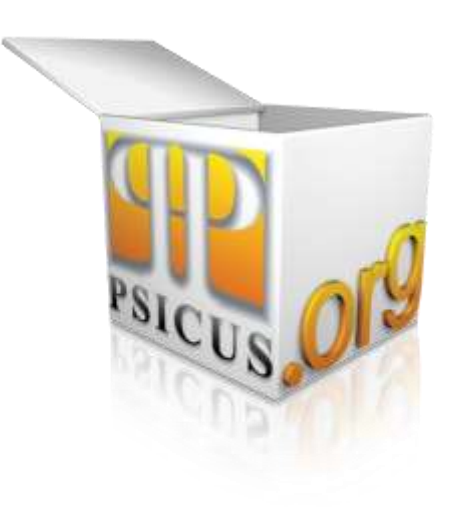